# **BSCO** Discovery Service

# CURRICULUM BUILDER

Como potencializar el uso de los recursos de la biblioteca en la docencia

Pedro Fernández-Galiano | REGIONAL SALES MANAGER

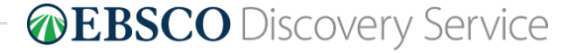

1 | discovery.ebsco.com

A día de hoy... Bajo uso de los recursos de la Biblioteca por alumnos de grado, posgrado y docentes

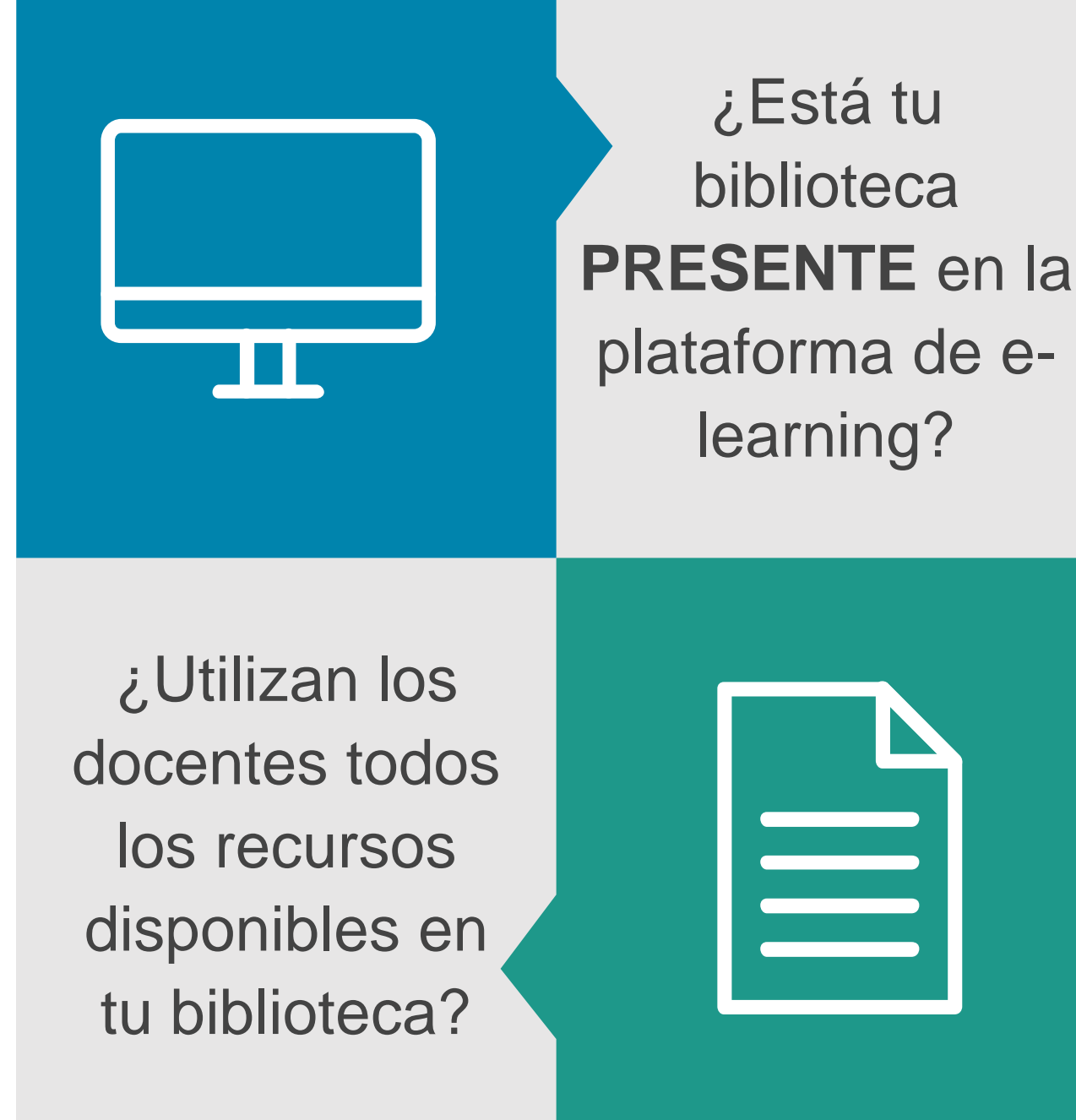

## CURRICULUM BUILDER

Toda la biblioteca al alcance del docente a la hora de preparar sus clases y sus listas de lectura en la plataforma de *e-learning* (LMS).

Navegación intuitiva, fácil y con pocos *clicks*.

El "Discovery" dentro del LMS.

¿Cómo controlar, en la plataforma de e*learning*, los *links* que "caducan" o los derechos de reproducción de un artículo?

CURRICULUM BUILDER ayuda al docente a seleccionar la literatura recomendada sin preocuparse por el mantenimiento de los enlaces ni con los derechos de autor.

## Así funciona:

Curriculum builder es un *plugin* que integra la caja de búsqueda del Discovery dentro del Campus Virtual (LMS – *Learning Management System*)

El docente selecciona contenidos de tu biblioteca desde la plataforma de *e-learning*. Con un simple *click*, "añadir a la lista de lectura" queda grabado dicho contenido. Y también permite hacer anotaciones en las listas de lectura y copiar otras listas creadas por otros usuarios/profesores de la institución.

## CURRICULUM BUILDER se integra con **cualquier** Campus Virtual:

### EJEMPLOS POPULARES

| BLACKBOARD | MOODLE | SAKAI | CANVAS |
|------------|--------|-------|--------|
| Blackboard |        | Sakai | canvas |

#### Escuela Politecnica de Ing de Gijon

| LIBRARY English<br>LIT101: Survey<br>Brought to you by the Un | of American Literature: Escuela Politecnica de Ing de Gijon                                                                                     |                                                                                                    |
|---------------------------------------------------------------|----------------------------------------------------------------------------------------------------|----------------------------------------------------------------------------------------------------|
| See Current Reading List                                      |                                                                                                    |                                                                                                    |
|                                                               | Search Library Resources <ul> <li>Keyword</li> <li>Author</li> <li>Title</li> </ul> What does this tool do? Checkour help pages of information. | Search         xn using itfor more         Con Curriculum Builder los docentes buscan y seleccionan contenidos dentro del Campus Virtual |

**EBSCO** Discovery Service

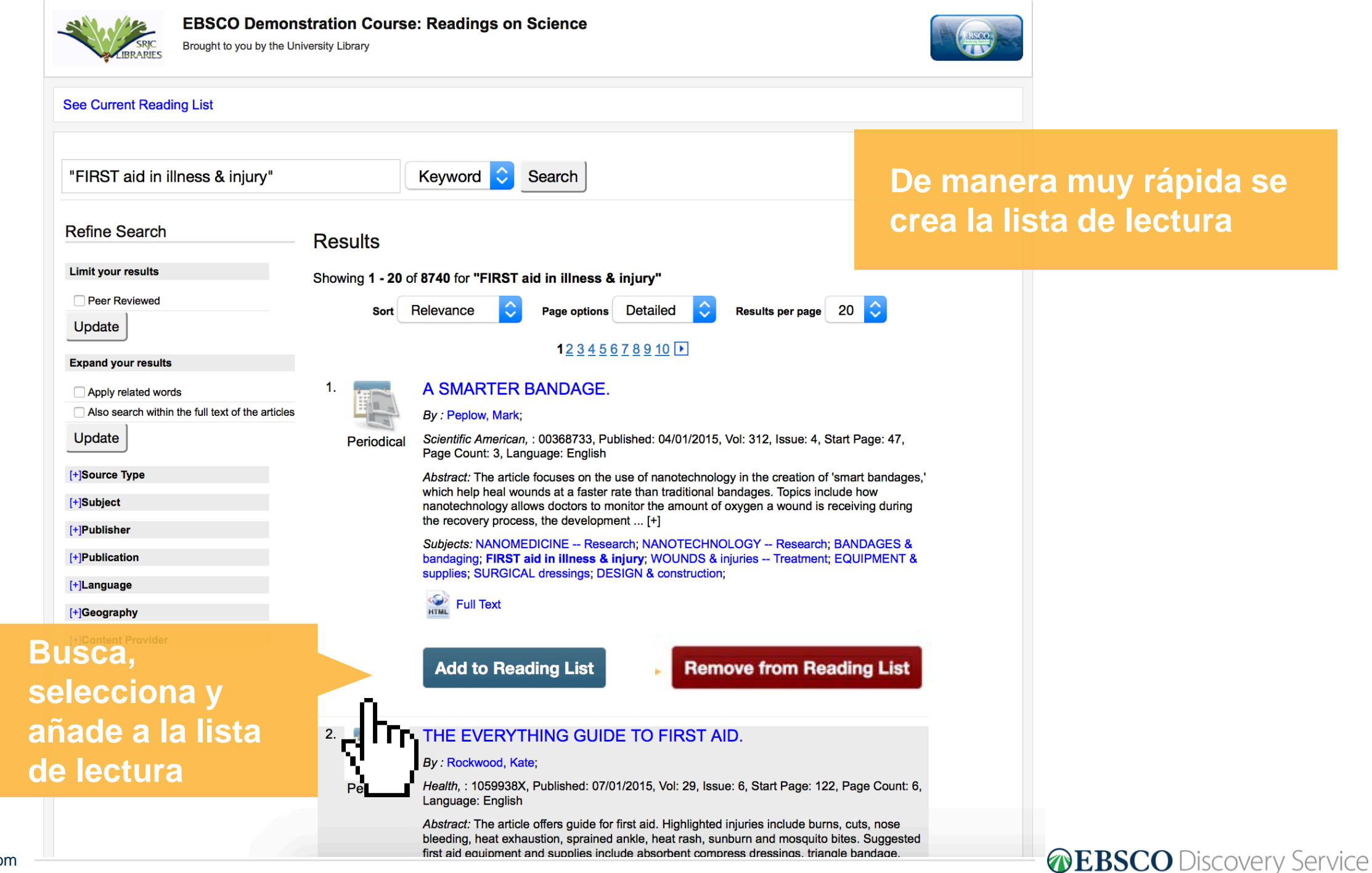

#### LIT101: Survey of American Literature

#### Home ► My courses ► Miscellaneous ► lit101 ► Demostration for SMU ► Escuela Politecnica de Ing de Gijon

Escuela Politecnica de Ing de Gijon

| KARY   | LIT101: Survey of American Literature: Escuela Politecnica de Ing de Gijon<br>Brought to you by the University Library                                                                                                    |
|--------|----------------------------------------------------------------------------------------------------|
| Book   | Big Data Analytics for Sensor-Network Collected Intelligence<br>By : Hsu, Hui-Huang; Chang, Chuan-Yu; Hsu, Ching-Hsien<br>Big Data Analytics for Sensor-Network Collected Intelligence, : 9780128093931, : 9780128096253, Published: 01/01/2017, Published: 02/21/2017, Language: English                                                                                                    |
|        | Read this by friday                                                                                                    |
| ademic | Carbon Oxides Gases for Occupancy Counting and Emergency Control in Fog Environment.<br>By : Kairong Duan <sup>1</sup> yb67408@umac.mo; Simon Fong <sup>1</sup> ccfong@umac.mo; Yan Zhuang <sup>1</sup> syz@umac.mo; Wei Song <sup>2</sup> sw@ncut.edu.cn<br>Symmetry (20738994), DOI: 10.3390/sym10030066, : 20738994, Published: 03/01/2018, Vol: 10, Issue: 3, Start Page: 1, Page Count: 16, Language: English<br>Full Text |
|        |                                                                                                    |
|        |                                                                                                    |
| ademic | Distributed Joint Optimization Routing Algorithm Based on the Analytic Hierarchy Process for Wireless Sensor Networks<br>By : Chang, Y.; Tang, H.; Li, B.; Yuan, X.<br>IEEE Communications Letters, Communications Letters, IEEE, IEEE Commun. Lett., DOI: 10.1109/LCOMM.2017.2756035, : 10897798, : edseee.IEEEJournals, Published: 12/01/2017, Vol: 21, Issue: 12, Start Page: 2718, Page Count: 1, Language: English         |

¡Lectura añadida! Ahora los estudiantes tienen acceso al link para su visualización

Para la visualización del contenido, puede verse dentro del LMS o en una nueva ventana.

Cada click en el artículo se contabiliza como un "PDF FULL TEXT USE"

## Interfaz en varios idiomas, además de permitir Catalá, Galego y Euskera

| Español<br>English<br>Español<br>Deutsch                                | purse 101: Sylabus - CB                                                |                       |               |  |
|-------------------------------------------------------------------------|------------------------------------------------------------------------|-----------------------|---------------|--|
| Português<br>Italiano<br>Français<br>Türk<br>繁體中文<br>简体中文<br>日本語<br>ไทย | curso   Ver la lisita de lectura actual                                |                       |               |  |
| Svenska                                                                 | Search Library Resources     Buscar     Palabra clave O Autor O Título |                       |               |  |
| Contactar rfr                                                           | ancisco@ebsco.com Para asistencia con esta herramienta.                | CB versión 2.3 - ID d | e la Lista: 1 |  |
|                                                                         |                                                                        |                       |               |  |

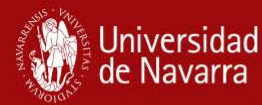

La biblioteca en las plataformas educativas: integraciones para usuarios y bibliotecarios en las Aulas Virtuales

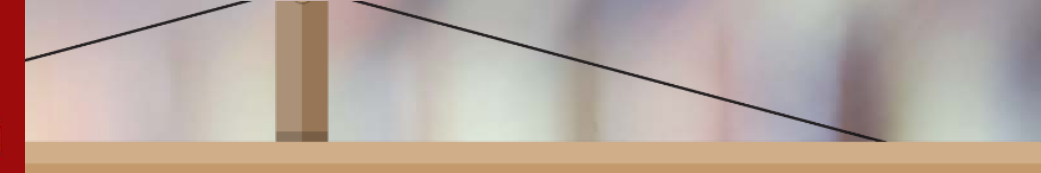

Poster presentado en las XV Jornadas Españolas de Información y Documentación FESABID 2017

### RESULTADOS

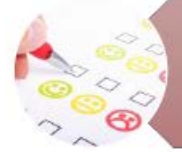

El 40 % de alumnos declaran en las encuestas de satisfacción que localizan la bibliografía desde los enlaces del Aula Virtual

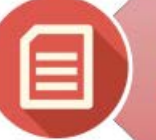

Ha aumentado el acceso al registro completo en el buscador de la biblioteca, con un incremento del 21 %

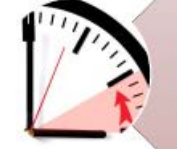

Se ha reducido considerablemente el tiempo dedicado por parte de los bibliotecarios temáticos a esta tarea

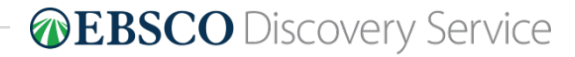

# **EBSCO** Discovery Service

## ¡Gracias!

Pedro Fernández-Galiano Gullón

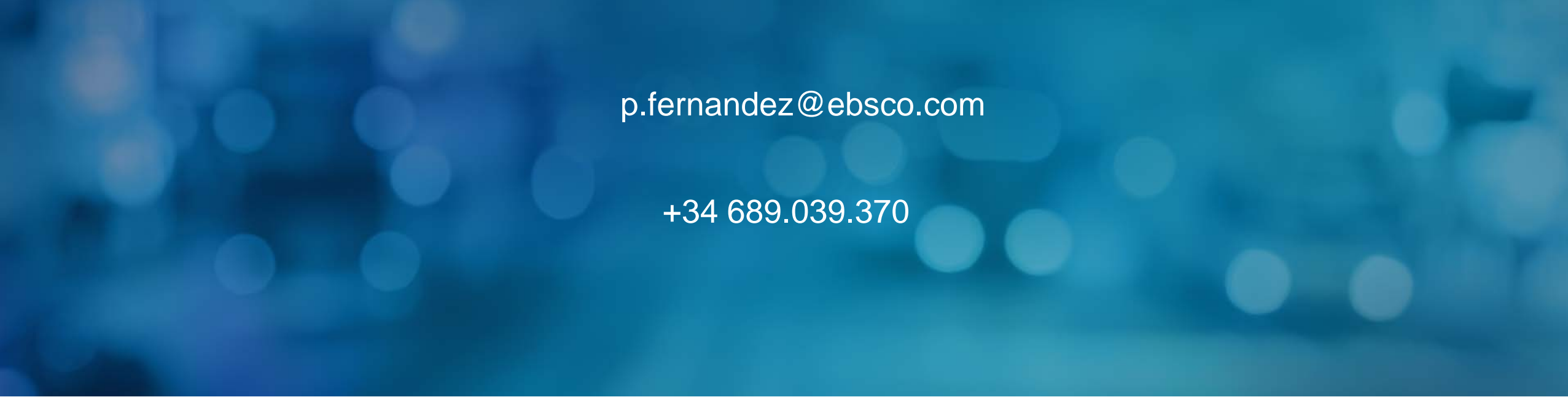